# Overdrive eBooks on Windows or Mac computers & laptops and non-Kindle, black & white e-readers (Nook, Sony, etc.)

Ebooks require Adobe Digital Editions Go to Adobe.com Click the search icon Enter Digital Editions Click the Download now link

| Adobe:                          | Creative, marketing and C × +                                                                                                    |           |
|---------------------------------|----------------------------------------------------------------------------------------------------|-----------|
| $\leftrightarrow \rightarrow c$ | The https://www.adobe.com                                                                                                    | ☆ = :     |
| 🚺 Adob                          | e digital editions                                                                                                    | X Sign In |
|                                 | Adobe Digital Editions<br>Learn more Download now Det support                                                                                    |           |
|                                 | See all search results                                                                                                    |           |
|                                 |                                                                                                    |           |
|                                 | Dream bigger. Creative Cloud.                                                                                                    |           |
|                                 | The next generation of Creative Cloud is here. New apps. New features. New ways to create. It's everything you need to go from dreaming to doing | m 🗸       |

## Choose the installer for your Mac or PC

#### Adobe Digital Editions 4.5.9 Installers

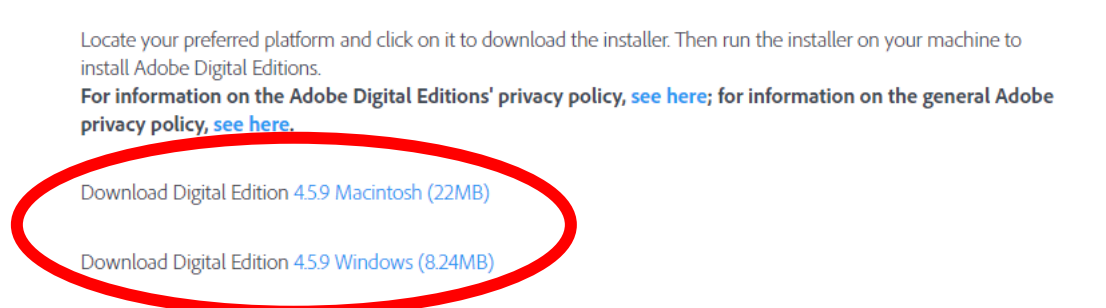

Once downloaded, run the installer.

Go to http://pls.overdrive.com in a web browser on your computer, and click Sign In

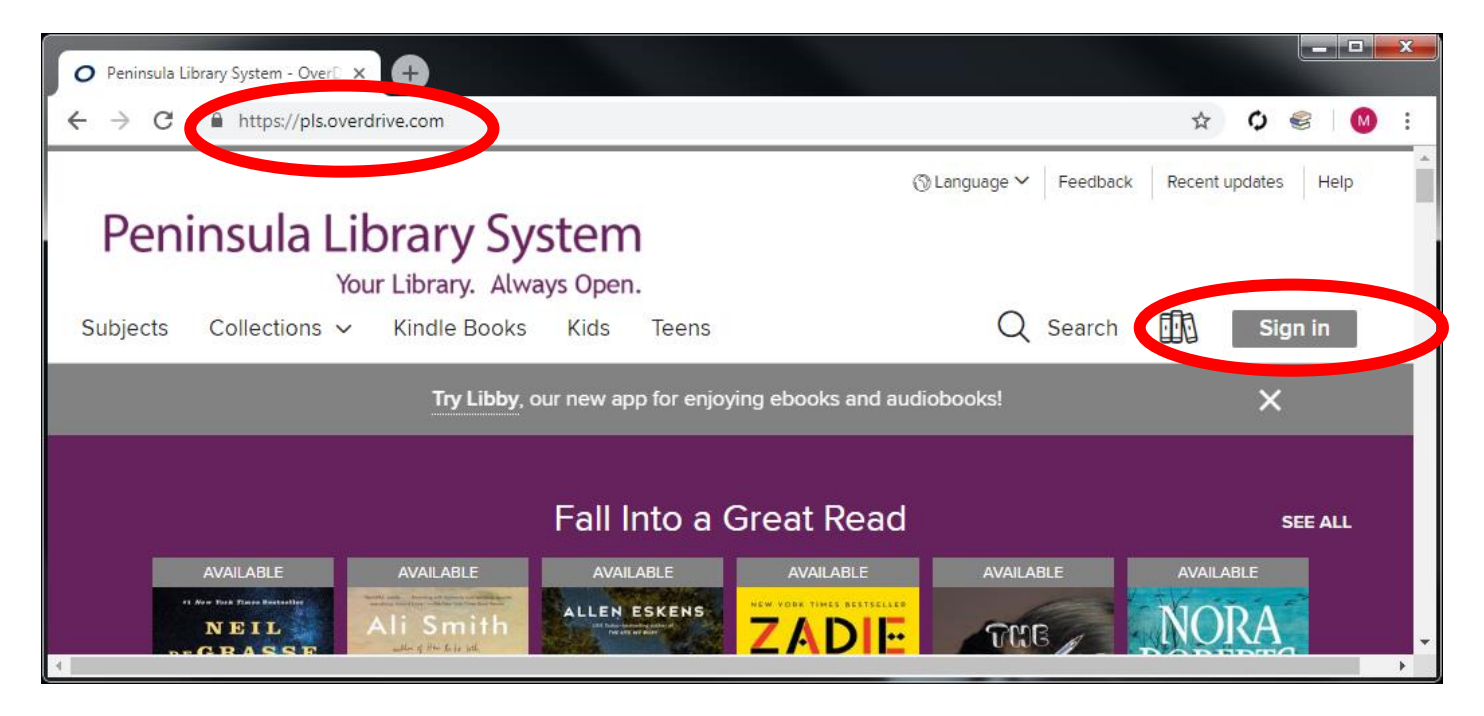

Select your library from the list, and then enter your library card number

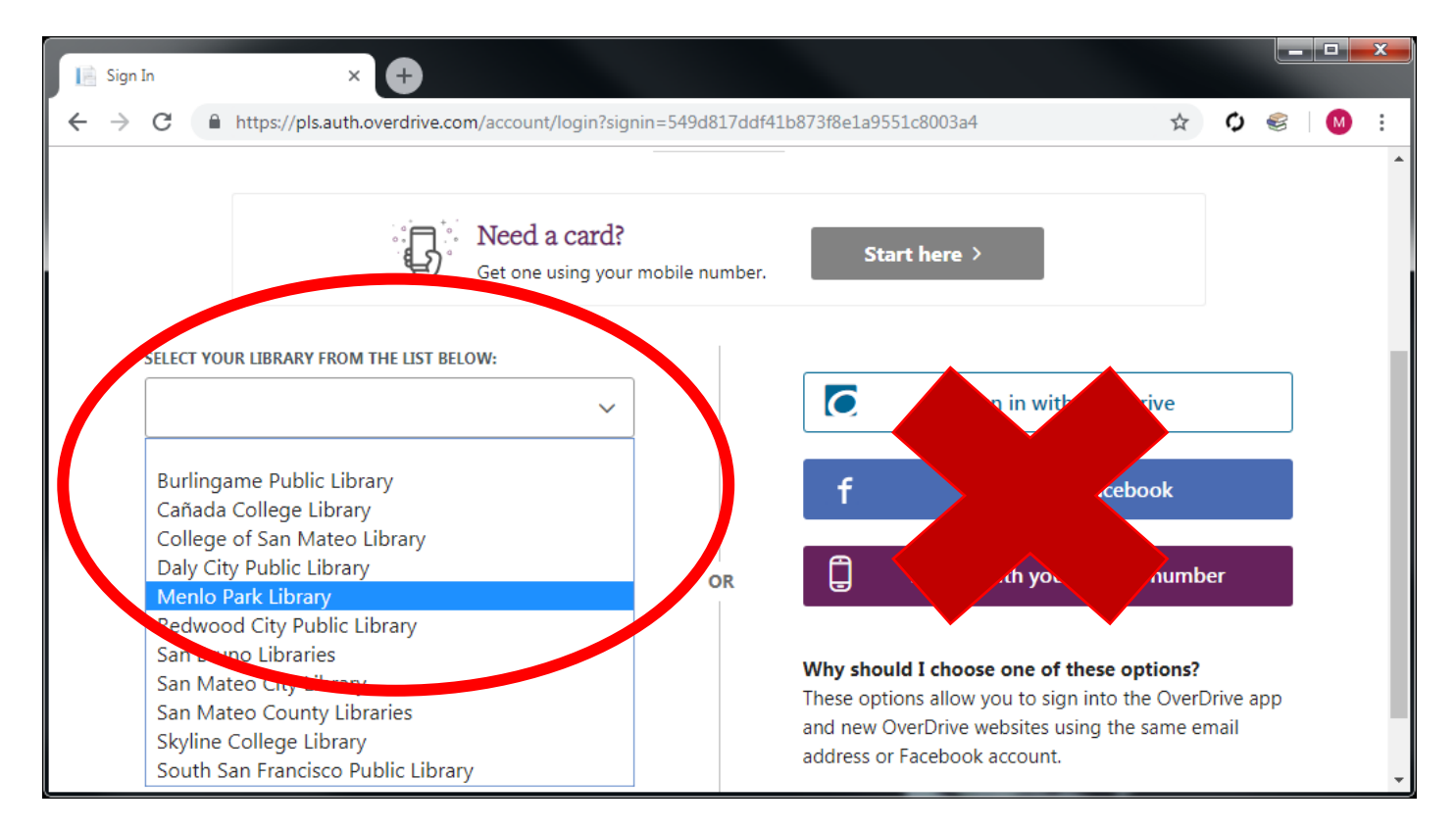

Click **Search** to reveal the simple search box. Continue by clicking **Advanced** to create a search limited by format, genre, availability, etc.

| O Peninsula Library System - OverD × +                                       |                                          |
|------------------------------------------------------------------------------|------------------------------------------|
| ← → C                                                                        | ☆ 🗘 😸 🚺 :                                |
| Peninsula Library System                                                     | ③ English ✓ Feedback Recent updates Help |
| Your Library. Always Open.<br>Subjects Collections ~ Kindle Books Kids Teens | Q Search My account ~                    |
| Search                                                                       | Q<br>Advanced >                          |
| <b>Try Libby</b> , our new app for enjoying ebooks and au                    | diobooks!                                |

## Under Formats, choose All ebooks Under Availability, you may want to choose Available Now

| Cubiaata     | You           | ur Library. Alwa | ys Open    | I.          | Fanañal             |                    | FDA | Mussequet |
|--------------|---------------|------------------|------------|-------------|---------------------|--------------------|-----|-----------|
| Subjects     | Collections V | KITUIE DOOKS     | KIUS       | leens       | Espanoi             |                    |     |           |
|              |               | We offer eBool   | ks for you | r Kindle de | evice or reading ap | pp. Try one today! |     | ×         |
|              |               |                  | А          | dvanc       | ed Search           |                    |     |           |
|              |               |                  |            |             |                     |                    |     |           |
| Title        |               |                  |            |             | Date added          |                    |     |           |
|              |               |                  |            |             | All dates           |                    |     |           |
| Author       |               |                  |            |             | Formats             |                    |     |           |
|              |               |                  |            |             | All ebooks          |                    |     | •         |
| Subjects     |               |                  |            |             | Awards              |                    |     |           |
| All subjects |               |                  |            | ~           | All awards          |                    |     | `         |
| Availability |               |                  |            |             | Languages           |                    |     |           |
|              |               |                  |            |             |                     |                    |     |           |

When you find a book you want, click Borrow

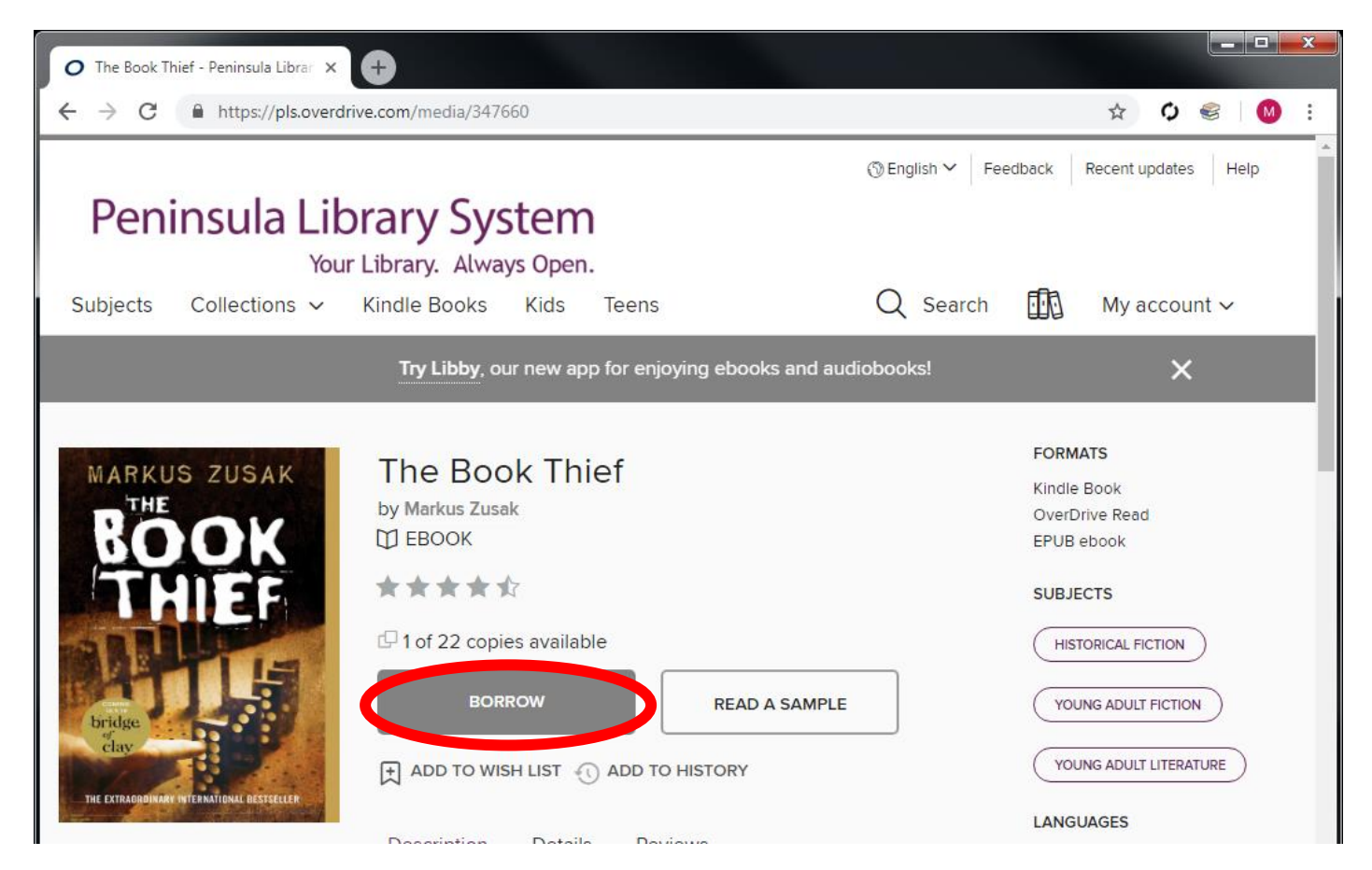

Change the borrowing period if you like, and click Borrow

| Seau |                                                                                    |                                                   | × |  |
|------|------------------------------------------------------------------------------------|---------------------------------------------------|---|--|
| M    | MARKUS ZUSAK<br>THE<br>BOOK<br>BOOK<br>BOOK<br>BOOK<br>BOOK<br>BOOK<br>BOOK<br>BOO | The Book Thief<br>D EBOOK<br>Borrow for 21 days ∨ |   |  |
|      | THE EXTRADORDINARY INTERNATIONAL DESIGNATION                                       | BORROW CANCEL                                     |   |  |

### Click Download EPUB ebook

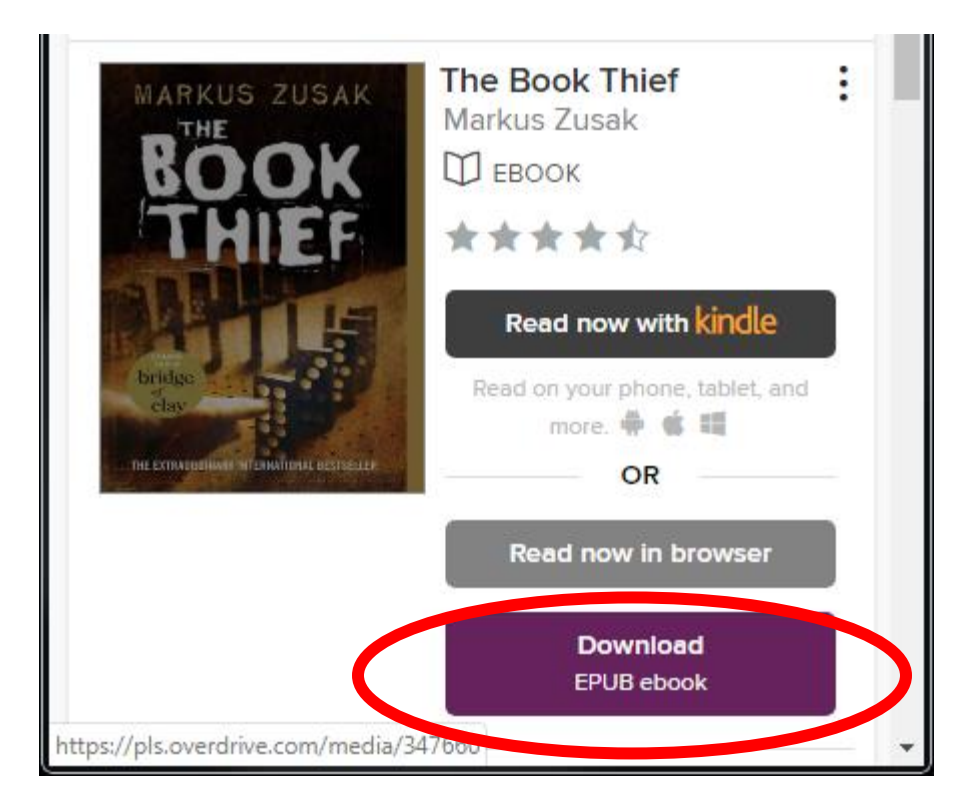

Since you already installed Adobe Digital Editions, click Confirm

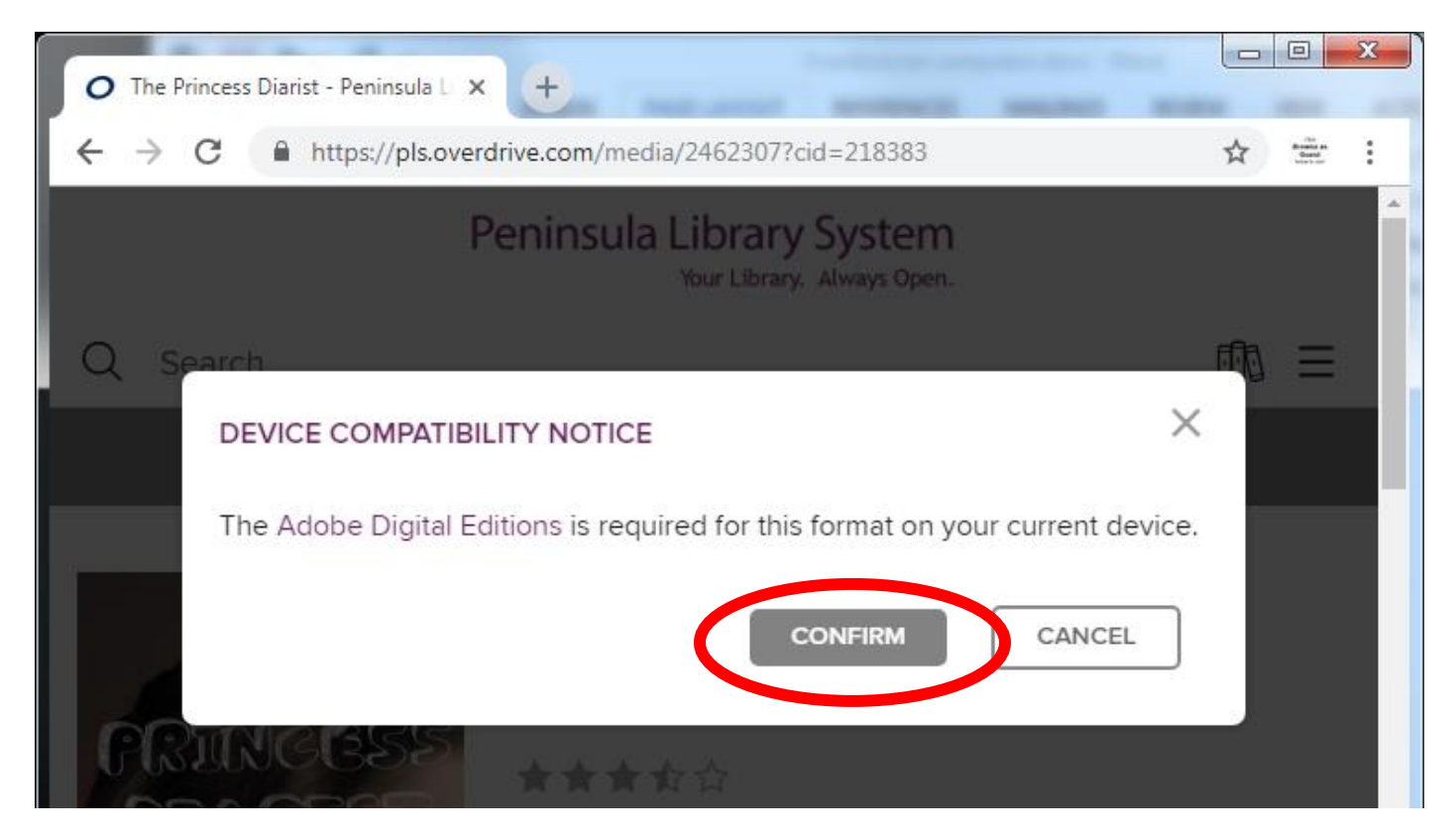

Your browser will download a file ending in .acsm Double click the file to open it. (If you need to find the file on your computer, look in the Downloads folder of your PC or Mac.)

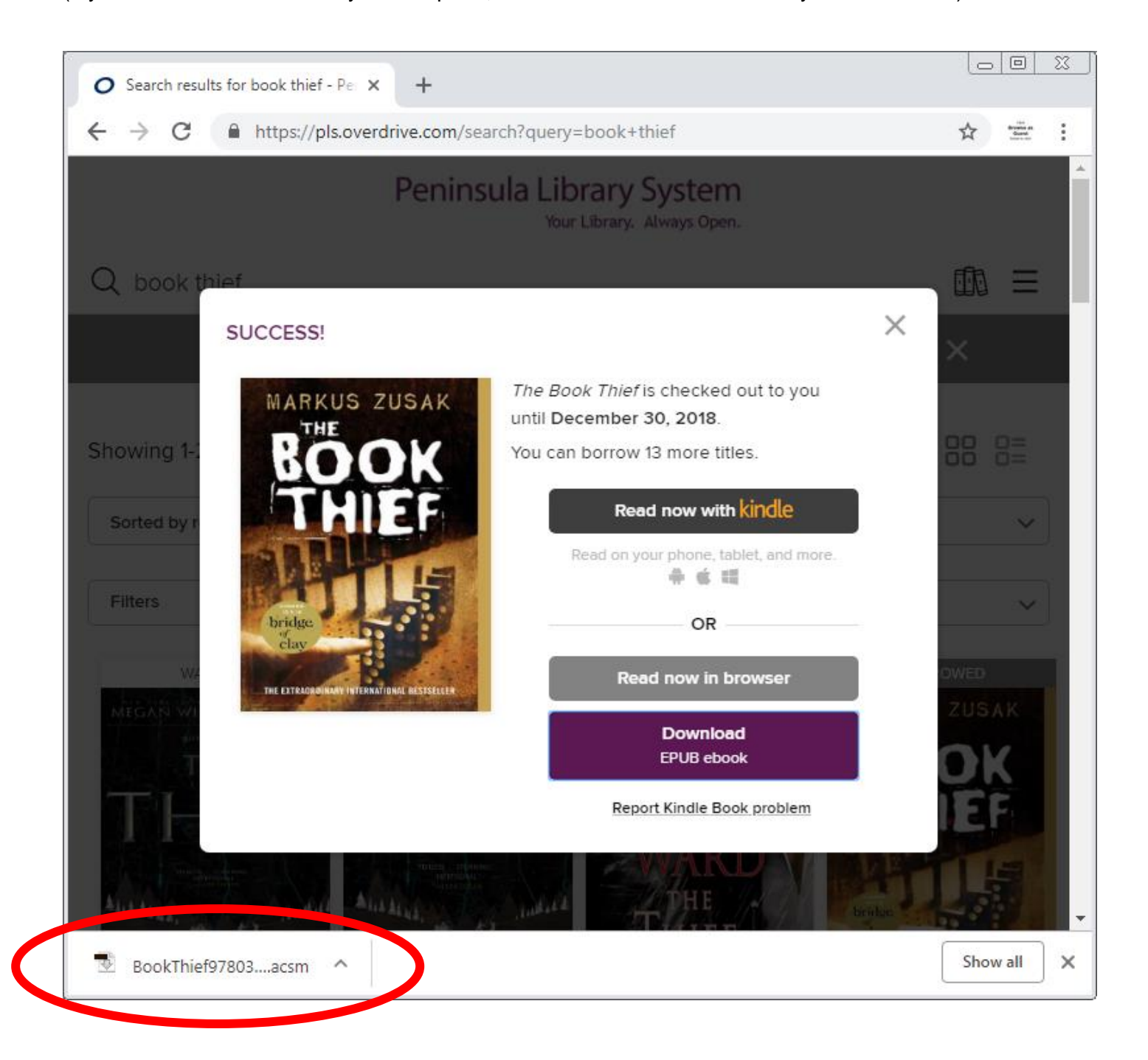

Adobe Digital Editions should automatically open.

If prompted to choose an application to open the file, choose Adobe Digital Editions.

The first time you use ADE, you will have to authorize your computer.

If you plan to access your ebooks on this computer only, you can check the box below.

| Computer Authorization Adobe Digital Editions                                                                                      |                                                                                      |                                                                                        |             |
|----------------------------------------------------------------------------------------------------|--------------------------------------------------------------------------------------|----------------------------------------------------------------------------------------|-------------|
| Authorize Your Computer                                                                                                    |                                                                                      |                                                                                        |             |
| Authorizing your computer enables you to<br>- Easily transfer Adobe DRM<br>- Read Adobe DRM-protect<br>- Restore your content from | :<br>I protected items between<br>ed items on computers or<br>backup whenever you ne | multiple computers and mobi<br>mobile devices (up to six).<br>ed to re-install the OS. | le devices. |
| Select eBook vendor, then enter your lo                                                                                            | gin ID and password belo                                                             | DW                                                                                     |             |
| eBook Vendor:                                                                                                    | OverDrive                                                                            | ~                                                                                      |             |
| Vendor Login ID:                                                                                                    |                                                                                      |                                                                                        |             |
| Vendor Password:                                                                                                    |                                                                                      |                                                                                        |             |
|                                                                                                    |                                                                                      |                                                                                        |             |
|                                                                                                    |                                                                                      |                                                                                        |             |
| I want to authorize my computer witho                                                                                              | ut an ID                                                                             |                                                                                        |             |
| Cancel                                                                                                    |                                                                                      |                                                                                        | Next        |

If you plan to access your ebook on other devices, you should create an Adobe ID so you can register each device with the same account. Then your ebooks will by synced on all the devices. To create an ID:

- Go to Adobe.com
- Click Sign In
- Click Get an Adobe ID
- Fill out the form and click **Sign Up**

| Computer Authorization                                                                                                    |
|----------------------------------------------------------------------------------------------------|
| Adobe Digital Editions                                                                                                    |
| Authorize Your Computer without a Vendor ID                                                                                                    |
| If you authorize your computer without a Vendor ID, Adobe DRM protected items that you already have or download later <b>will be only readable on this particular computer.</b> These items will not be readable on other computers or devices, and won't be able to be restored from backup if you ever need to re-install your OS. |
| To authorize your computer without a Vendor ID, click on the Authorize button.                                                                                                    |
|                                                                                                    |
|                                                                                                    |
|                                                                                                    |
|                                                                                                    |
| Go Back Authorize                                                                                                    |

After authorizing, ADE will open your book. It also appear on your Bookshelf, where you can right click it to return it early.

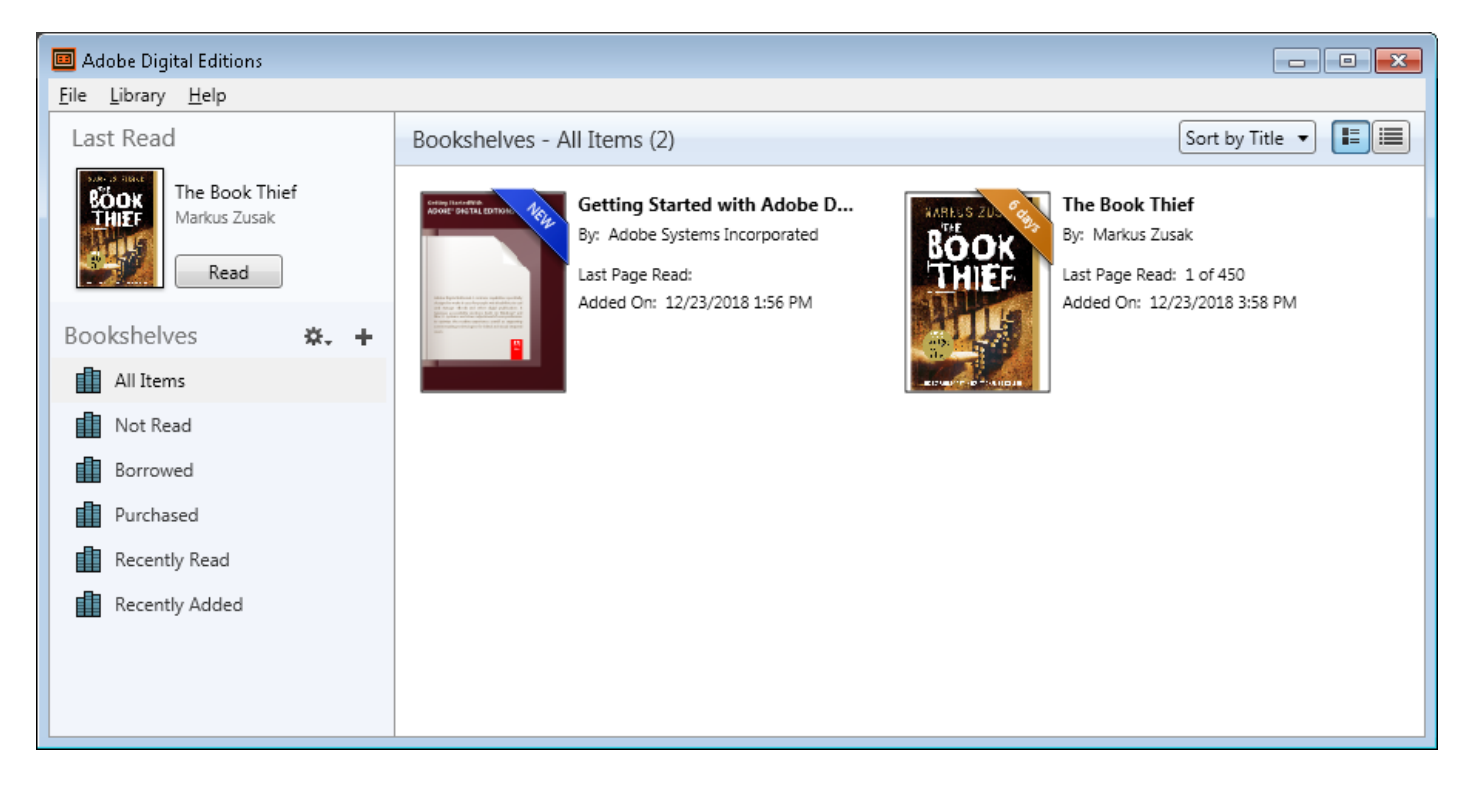

To transfer an ebook to your ereader, open the "Library" view in ADE (click the **Library** button in the top-left corner, if needed).

**Connect your ereader** to your computer with a cable. The ereader should then appear on the left under "Devices". You may need to accept a file-transfer prompt on your ereader in order for it to appear in ADE.

Drag and drop the ebook into your ereader.

Once you've transferred a library ebook, you can read it on your device just like any other ebook.

**Note:** During the transfer process, your ereader will be automatically authorized with the same Adobe ID or OverDrive account you used on your computer.

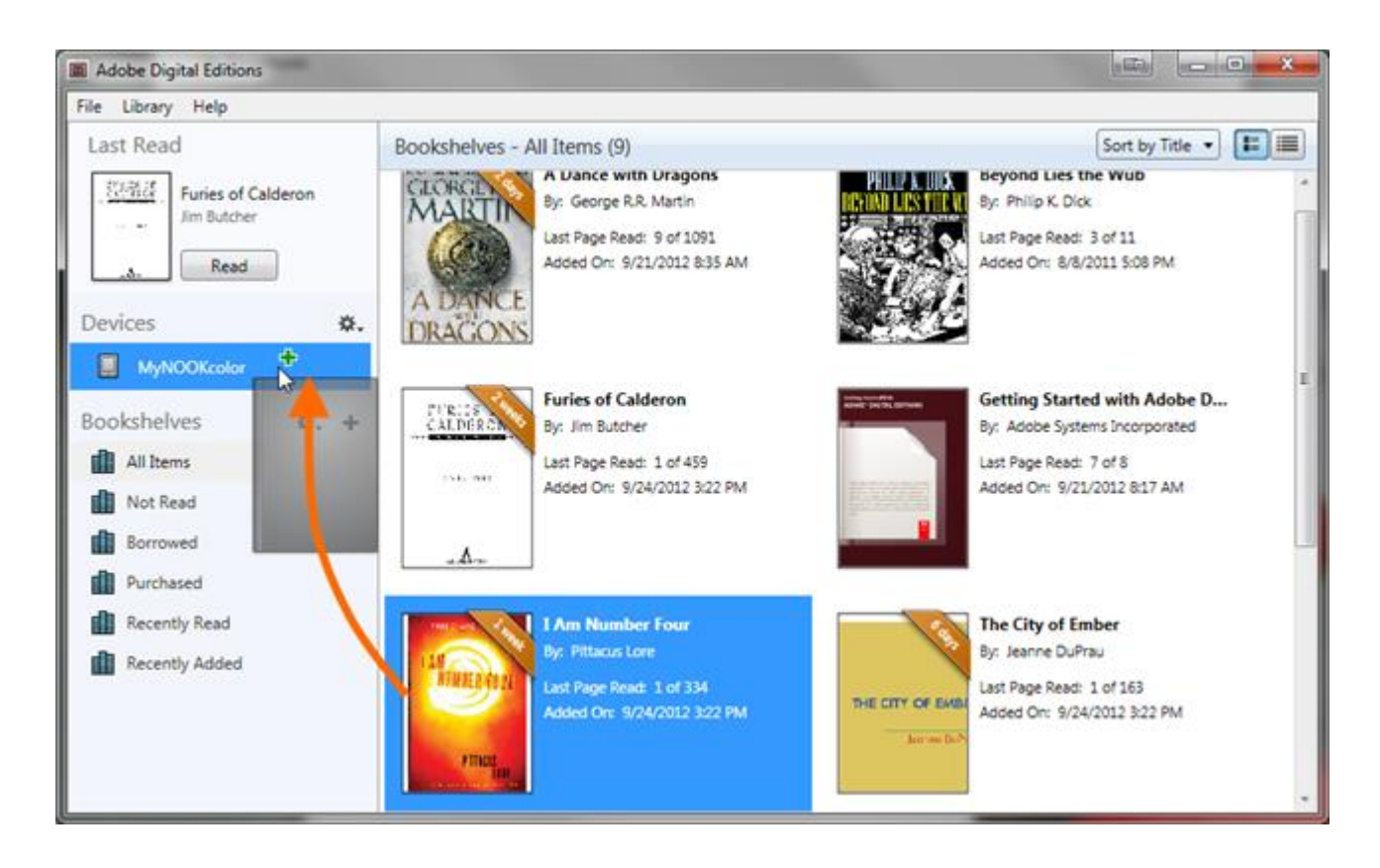

If you have problems, see more model-specific information at

https://help.overdrive.com/customer/en/portal/articles/1481624-getting-started-with-ereaders